# Turinys

| Mokėjimo kvitų užsisakymas el. paštu                     | 2  |
|----------------------------------------------------------|----|
| Mokėjimo kvitų peržiūra                                  | 5  |
| Kaip atlikti mokėjimą                                    | 6  |
| Tiesioginio nuskaitymo užsakymas per Swedbank ir Luminor | 8  |
| Swedbank E. sąskaitos užsakymas                          | 8  |
| Swedbank E. sąskaitos atsisakymas                        | 10 |
| Luminor E. sąskaitos užsakymas                           | 13 |

## Mokėjimo kvitų užsisakymas el. paštu

1. Prisijunkite prie <u>https://svietimas.vilnius.lt/</u> sistemos. Tai galite atlikti per **Vilnius Login** arba **Elektroninės valdžios vartus** 

| 🔒 svietimas.vilnius.lt |                                                                 |                                                                                                    |                                                               |
|------------------------|-----------------------------------------------------------------|----------------------------------------------------------------------------------------------------|---------------------------------------------------------------|
|                        | vilniaus<br>Švietimas                                           |                                                                                                    | 1 Prisijungti                                                 |
|                        | B C Ikimokyklinis ugdymas                                       | •••<br>Bendrasis ugdymas                                                                             | •••<br>Neformalus ugdymas                                     |
|                        | Priemimas į ikimokyklinio ir priešmokyklinio<br>ugdymo įstaigas | Vilniaus miesto pavolarno bendrojo ugdymo<br>Israelaen Cantoutleni formuli soudance<br>Prisijungti X | Neformalus ugdymas ir neformalaus ugdymo<br>paslaugų teikimas |
|                        | Nuotolinis ugdymas                                              | Vilnius Login Elektroninės<br>valdžios vartai                                                        | Jstaigoms                                                     |

2. Pateikite sutikimą dėl duomenų atnaujinimo iš Gyventojų registro

| <ul> <li>svietimas.vinius.it/profile/agreements</li> </ul> |                  |                                                                                                    |                                                                         |                                                         |                                               |                       |                    |           |
|------------------------------------------------------------|------------------|----------------------------------------------------------------------------------------------------|-------------------------------------------------------------------------|---------------------------------------------------------|-----------------------------------------------|-----------------------|--------------------|-----------|
|                                                            | VILNL<br>De Švid | <sup>NUS</sup><br>etimas                                                                             | lkimokyklinis<br>ugdymas                                                | Bendrasis<br>ugdymas                                    | Neformalus<br>ugdymas                         | Nuotolinis<br>ugdymas | Ugdymas<br>šeimoje | įstaigoms |
|                                                            |                  |                                                                                                    |                                                                         |                                                         |                                               |                       |                    |           |
|                                                            |                  | Jei norite naudotis sutikimų fun<br>Bus sutikrintas vardas, pavardė<br>Ar sutinkate, kad Jūsu duomen | kcionalumais, turime<br>, deklaruota gyvenar<br>vs būtu atnauiinti iš 6 | e atnaujinti Jūs<br>moji vieta, nepi<br>Svventoju reais | ų duomenis iš Gy<br>Inamečiai vaikai.<br>tro? | ventojų Registro      | р.                 |           |
|                                                            | 3                | Sutinku Nesutinku                                                                                    | ,                                                                       | - , J 4 r o 3 o                                         |                                               |                       |                    |           |

**NESUTIKUS** dėl duomenų atnaujinimo Jūs ir toliau galėsite naudotis sistema, tačiau negalėsite pilnai naudotis sutikimų funkcionalumu. Pasirinkus **NESUTINKU**, Jums bus pateiktas priminimas, dėl duomenų atnaujinimo.

Jeigu per klaidą pasirinkote **NESUTIKIMĄ** dėl duomenų atnaujinimo tuomet sutikimą galite įgalinti atlikus šiuos veiksmus:

- 2. 1. Užeikite į savo vartotojo profilį;
- 2. 2. Pasirinkite lauką Sutikimai;
- 2. 3. Pasirinkite Sutinku.

| VILNI<br>Švid | <sup>AUS</sup><br>etimas                         | lkimokyklinis<br>ugdymas         | Bendrasis N<br>ugdymas              | leformalus Nuc<br>ugdymas uga          | otolinis Ugdymo<br>Iymas šeimoj      | as įstaigoms<br>e     | 3.1                | Vardenis<br>Pavardenis 🎽            | s skydelis |
|---------------|--------------------------------------------------|----------------------------------|-------------------------------------|----------------------------------------|--------------------------------------|-----------------------|--------------------|-------------------------------------|------------|
|               | Mano mokykla                                     |                                  |                                     |                                        |                                      |                       | 3.21               | Profilis<br>Sutikimai<br>Atsijungti |            |
|               | Teikti prašymą į mokyklas                        |                                  | Dažniausiai užd                     | uodami klausima                        |                                      | Aktuali informa       | acija              |                                     |            |
|               | VILMAUS<br>Švietimas                             |                                  | lkimokyklinis<br>ugdymas            | Bendrasis<br>ugdymas                   | Neformalus<br>ugdymas                | Nuotolinis<br>ugdymas | Ugdymas<br>šeimoje | i įstaigoms                         |            |
|               | Jūs atsisakėte ir jūsų<br>galėtumėte naudotis    | duomenys ne<br>sutikimų funk     | buvo sutikrinti si<br>cionalumu     | u Gyventojų Reg                        | istru. Mes palieko                   | ame galimybę b        | oet kuriuo m       | etu atlikti sutikrinim              | ą, kad     |
|               | Jei norite naudotis su<br>Bus sutikrintas vardas | tikimų funkcio<br>5, pavardė, de | onalumais, turim<br>klaruota gyvena | e atnaujinti Jūsi<br>imoji vieta, nepi | į duomenis iš Gy<br>namečiai vaikai. | ventojų Registro      | 0.                 |                                     |            |
| 3             | Ar sutinkate, kad Jüst                           | i duomenys b                     | ūtų atnaujinti iš                   | Gyventojų regis                        | tro?                                 |                       |                    |                                     |            |

# PASTABA. Jeigu vartotojas neturi vaikų lankančių ugdymo įstaigas, jis negalės matyti sutikimų skilties.

3. **Atsisakymas gauti kvitus e-paštu**. Rankiniu būdu įjungimas ir išjungimas bei patikrinimas ar užsakytas kvitų gavimas e-paštu vykdomas per laukus: Vartotojo profilis-Sutikimai (žr. 3.1. ir 3.2. punktus).

| vilniaus<br>Švietimas  | Ikimokyklinis<br>ugdymas | Bendrasis<br>ugdymas | Neformalus<br>ugdymas | Nuotolinis<br>ugdymas | Ugdymas<br>šeimoje | Istaigoms 3.1     | Vardenis<br>Pavardenis 🎽                                          |
|------------------------|--------------------------|----------------------|-----------------------|-----------------------|--------------------|-------------------|-------------------------------------------------------------------|
| Mano mokykl            | a                        |                      |                       |                       |                    | 3.2               | Administratoriaus skydelis<br>Profilis<br>Sutikimai<br>Atsijungti |
| Teikti prašymą į mokyi | klas                     | Dažniausiai          | užduodami kla         | usimai                | Ak                 | tuali informacija |                                                                   |

Kvitų gavimo e-paštu atjungimas ir įjungimas vyksta per lauką "Mano sutikimai". Jeigu varnelė ( $\checkmark$ ) yra aktyvi, kvitų siuntimas e-paštu įjunktas. Jeigu norite nutraukti kvitų gavimą e-paštu nuimkite varnelę ( $\checkmark$ ) ir pasirinkite lauką Atnaujinti.

| Mano sutikimai                                        |  |
|-------------------------------------------------------|--|
| Neformalus ugdymas                                    |  |
| Neformalus ugdymas   Sutikimas gauti kvitus el. paštu |  |
| Atnaujinti                                            |  |

Kvitai yra formuojami už praėjusį mėnesį, naujo mėnesio pirmą-antrą savaitę, t. y. kvitai yra išrašomi **atbuline tvarka**.

## Mokėjimo kvitų peržiūra

Prisijungus prie sistemos, viršuje, dešinėje pusėje reikia paspausti ant savo vartotojo pavadinimo (1) ir pasirinkti "Sąskaitos" (2). Atsivėrusiame lange pasirinkus periodą (3), galima peržiūrėti visų sąskaitų ir mokėjimų duomenis, matyti bei atnaujinti sutikimų informaciją (4).

| Mano mokėjimai                                       | Gauti kvitus už neformalų ugdymą el. paštu Gauti kvitus už ikimokyklinį ugdyr<br>paštu | ng el. Kovas A 2024 -                   |
|------------------------------------------------------|----------------------------------------------------------------------------------------|-----------------------------------------|
|                                                      | 4.<br>Duomenu nerasta                                                                  | Sausis<br>Vasaris 3.                    |
|                                                      |                                                                                        | Balandis .<br>Gegužė                    |
| CITY OF Tel: 1664<br>Vilniaus miesto savivaldybės ar | dministracija                                                                          | Birželis Iniaus miestas<br>Liepa © 2022 |
|                                                      |                                                                                        | Rugpjūtis                               |
|                                                      |                                                                                        | Rugsėjis                                |
|                                                      |                                                                                        | Spalls                                  |
|                                                      |                                                                                        | Gruodis                                 |

| Švietimas                                                               | ikimokyklinis Bendrasis Neformalus<br>ugdymas ugdymas ugdymas | Ugdymas Istaigoms 📰                                                                      | Administratoriaus skydelis            |
|-------------------------------------------------------------------------|---------------------------------------------------------------|------------------------------------------------------------------------------------------|---------------------------------------|
| Mano darželis                                                           |                                                               | Vartotojo duomenys V<br>Sąskaitų ir mokėjimų duomenis V<br>Vartotojo sutikimų istorija V | Profilis 2.<br>Sąskaitos<br>Sutikimai |
| Informacinė sistema/prašymų<br>teikimas/redagavimas/kita<br>informacija | Teikti prašymą 100 Eur kompensacijai                          | Dažniausiai užduodami klausimai                                                          | Atsijungti                            |
| Tvarkos                                                                 |                                                               |                                                                                          |                                       |

### Kaip atlikti mokėjimą

### !!SVARBU!!

# Vienu mokėjimu galite atsiskaityti tik už vieną vaiką ir vieną būrelį. <u>Negalima</u> mokėti už kelis vaikus ir kelis būrelius vienu pavedimu.

| Updytinio vandas pavard                                                                                                    | e.                                                                                                    | Istaig                                                                                                    | n: 191664421-Vilninus vi<br>mo klubes "Šatrija"                                                                                                    | ոնդ մ                                                                                 | Grupe:                                                                                                    |
|----------------------------------------------------------------------------------------------------|----------------------------------------------------------------------------------------------------|----------------------------------------------------------------------------------------------------|----------------------------------------------------------------------------------------------------|---------------------------------------------------------------------------------------|----------------------------------------------------------------------------------------------------|
| Moketojo adresas:                                                                                                    |                                                                                                    |                                                                                                    | a second second second                                                                                                    |                                                                                       |                                                                                                    |
| Sutrumpintas įmokos,<br>mokesčio pavadinimas                                                                                                    | mpintas įmokos, Imokos, Meka<br>sčio pavadinimas mokeičio kodas ko                                                                                                    |                                                                                                    | kodas laikotarpis                                                                                                    |                                                                                       |                                                                                                    |
| neformalaus ugdymo<br>istaigos                                                                                                    | 41571                                                                                                    | *                                                                                                    | 2025 m. Vasario mén                                                                                                    | 15,00                                                                                 |                                                                                                    |
| Sur<br>Mokėjimo data:                                                                                                    | na žodžiais visor Penk<br>Mokėtojo                                                                                                    | olika euro 00 ct.<br>sparatas:<br>a                                                                                                    | Ь                                                                                                    | c                                                                                     | Atsakingo darbuotojo paratas:                                                                                |
| Govojas 300035837 Biadž<br>facione krose nelite somolers, al<br>moletite palinet school school of the sam<br>faste par gebies somolers per 114<br>thebent at lan, can nonecolare b<br>Machinet at Lan, can nonecolare b                                                                                                    | etini jataiga "Skaittis"<br>"Lentour tearnete henie ini<br>terti aansestitele atsestelle<br>E Pieta raslatte, Lanteur as<br>ooka menune molen 1 dl La<br>bei medikana fakada i                                                                                                    | perlement, All Scol<br>e saturit per elektron<br>satur itaritaren, Rohit<br>maar berda zahatu                                                                                                    | PRANEŠIMAS<br>bed one-tech bade for order<br>in haditoskrate.<br>ul tosho peterebre perdenation<br>h. LTBS021062200535258.                                                                | e nakanin krastni<br>19 Martanne 2020                                                 | ), AD SER enternete inche (ne: mohen a stobenismi, nondinent a stellarte <b>E</b> s<br>O cominalmene,        |
| Govojas 300035837 Basdž<br>Technickov politik opradom, dl<br>redatin politik opradom politik<br>Tate por politik opradom politik<br>Balana i lan, čia neurodnich<br>Mokant bätima narod<br>Ugdyterin vardas povarde                                                                                                    | etinė įstaiga "Skaitlis"<br>Landon pareste lavie tai<br>irst aansatide anakėla<br>Piese zakato, Landon (A. E.<br>eise aneime nokai (A. E.<br>eise aneime nokai (A. E.<br>yti mokėtojo ir įmo                                                                                                    | omlennet, 18 Sood<br>e seturt per ekston<br>noue beske sestaar<br>noue beske sestaar<br>kos koda.<br>Bitaige<br>kose                                                                                                    | PRANESIMAS<br>bask one-nets basks for order a<br>net baskinderate.<br>In 19956-1992-00539200<br>1 19956-4421-Villeinen vailog<br>"Somin"                                                  | e nakarita Irastali<br>n Ne stanne 1783<br>•<br>ie jaunimo                            | . Al SELanemer hele (ne moles a enfectue) nucleare e acteur <b>E</b> r<br><i>O contrature.</i><br>Grupi      |
| Genejas 300035837 Biadž<br>In interior antire semoler. 31<br>materie galine schools is interior<br>ing us assiste semoler, per 14<br>Intere a interior among per 14<br>Interes a interior among per 14<br>Mokana Mattina marced<br>Mokana Mattina marced<br>Mokana antiresis<br>Sockattos Datalizavirras:                                                              | etinė įstaiga "Skaitija"<br>Lentom reterene koja sa<br>terit autosetinė autosetinė<br>Linus esolatie Lantone au-<br>oke autoseto solati i AP La<br>yri mokėtojo ir įmo                                                                                                    | ondenset, 18 Sred<br>o samet or oktoon<br>oder technis, if da<br>horse herde seehen<br>kos koda<br>jamig<br>kinde                                                                                                    | PRANESIMAS<br>bade one-nets harde fore mode a<br>ine harditostrate,<br>al tarbit pstrategies paralement<br>his LTBS/02/04/21-Williams valley<br>a 191664421-Williams valley<br>s "Somja"  | e nokorin krastni<br>u bel stanne PLRI<br>•<br>ie jaunieno                            | . 10 SE mener inde ver noter a rolectui, undare e actore E<br>Overwalere<br>Grupi                            |
| Geregas 300035837 Bind2<br>In inseriene active geneelen 3D<br>onderin geliene schooling is see<br>ing ass zeite semelen gere<br>Historia late, can semerabre h<br>Mokenta late, can semerabre h<br>Mokenta ist. can semerabre<br>Ugdyterin vardas pavarde<br>Bokentaja adresas<br>Saskattos Datalvarvirras:                                                            | etinė įstaiga "Skaitija"<br>Landon parento kolis tei<br>tern automatiois automatio<br>Preus automa solato, Landon auto-<br>landon automa solato ("RL<br>tyri mokėtojo ir įmai<br>15,00                                                                                                    | ourdensen, 48 Sord<br>e sammt ser ekkons<br>lader fosteren. Arste<br>anter herbe serbare<br>kors kondig.<br>Stanig<br>kindes                                                                                                    | PRANESIMAS<br>bed one-net hode for orde a<br>in hodinstric<br>in hodinstric<br>in 191664021-Vilnian valor<br>« Somja"                                                                     | e notacione frantazio<br>ne dei estanone al TAR<br>I<br>ne jananiemo<br>i e jananiemo | 1. Al SE ancaro inde inc molece e cobodini; mainer e achere <b>E</b> e<br><i>Oraminalare</i><br>Grupe        |
| ievojas 300035837 Biadž<br>le ievojem arbie ornolen di<br>arbier galine rebolarit i na<br>te par arbie arbier per ila<br>italian arbier, ca nenerabre h<br><b>Mokant bittina narod</b><br>Igdytinin vardas povarde<br>doketuja adresas<br>igkantos Ditalizavirnas:<br>odetna suna mėn, pudžia<br>viskasčnota už 2025 m. Va                                             | etini jataiga "Skaitiis"<br>Lonton rozente kais tai<br>tern aansettisi assisteita<br>Pieta raalatus Lannus as<br>ooka norime solan "Ak Lannu<br>hati mokètojo ir jimo<br>tai 15,00<br>strjo men                                                                                                    | zunienzen, AR Erred<br>er seinert zur ehktren<br>neber Kontenen, R-bit<br>erner Anether<br>korst Kondag,<br>Finnige<br>Konber                                                                                                    | PRANESIMAS<br>bodi one-neti harite ion oroka o<br>ine huskinisizite.<br>di teolo pelastene perdecinett<br>his <u>CTSKettma200559200</u><br>1 191564421-Vilninan vaileg<br>c"Semija"       | e nationa denotati<br>ne der stanne 17.22<br>•<br>ir jannimo                          | 1. All SEllonemen inche ine molec a enderlinit madrant e archere <b>E</b> r<br><i>Orientadare.</i><br>Grupi: |
| ierojas 300035837 Iliadž<br>le noviene artis sensier di<br>arteir galina rebolarit i na<br>in par arteir arnoln per<br>fin par arteir arnoln per<br>Mokant biltina narod<br>lightinin vardas povarde<br>dekenjo adresas<br>iskétna suna mén, pudžia<br>visketna suna mén, pudžia<br>visketna suna mén, pudžia<br>visketna suna mén, pudžia                             | etini jataiga "Skaitiin"<br>London otaesete kasis ka<br>tern annostiki annostiki<br>Pieta zakata, London "Alt<br>kati mokėtojo ir įmo<br>tai 15,00<br>strio tein<br>Men.                                                                                                    | zenienzen, dit Eurol<br>e saturt zer oktore<br>reiter Kortwenz, R-kit<br>korst Andra,<br>Europa (Europa)<br>korst Korda,<br>Europa<br>Kortwenz<br>Tarrifas                                                                                                    | PRANESIMAS<br>bade one-mete harde dor oroke o<br>ine hardenselene<br>de teolog peleretore periotente<br>ha 191664421-Villeinen valleg<br>"Somjo"<br>Suma                                  | e dei stance /T.21<br>•<br>•<br>ir jaunimo<br>Lengvata                                | 1. 48 Sélonenev inde tre noles a colectust numbur exchere <b>E</b> r<br>Oxentralisee.<br>Grupi: <b></b>      |
| ienejas 300035837 Baudž<br>ienejas artike semelen, da<br>jateite galine scholard ir no<br>jateite galine scholar semelen per 114<br>febru a Jan, cu neusendrech<br><b>Mokant biltina nurod</b><br>Splytinin vardas povarde<br>Moketoja adresasi<br>geketos Detaltravirras:<br>oletina sura min, pradžia<br>videnčnota už 2025 m. Va<br>tipildomas ugdyrnas             | etini jataiga "Skaitiis"<br>Landon meneratu lania na<br>irrit aansestinis amakkin<br>Pieta aansestinis amakkin<br>lain meneratu Jataina aku<br>lati mokétojo ir jimo<br>lain ne laina aku<br>laina aku<br>lainaku<br>lainaku<br>laina aku<br>lainaku<br>laina aku<br>laina aku<br>laina aku<br>lain | zanienzes, di Escel<br>e saturi per ekitom<br>nate treinenz, R-kito<br>noner koeta sectore<br>kox koda,<br>janig<br>koskoba<br>janig<br>koba<br>janig<br>koba                                                                                                    | PRANESIMAS<br>bask one meter hande dom oneke a<br>ine hanklutskrate.<br>In 191664421 -Villeinan valleg<br>"Somja"<br>Suma<br>15,00                                                        | e naimin Institi<br>e Ni stanse JT21<br>e<br>ir jaanimo<br>Lengvata<br>0,00           | . al SEl mener inde in: molecur enderind median exclance <b>E</b> r<br><i>Overmalane.</i><br>Grupi:          |
| ierojas 300035837 Biadž<br>ierojas artis aenoler, di<br>alarit adlina achdolarl ir and<br>alarit adlina achdolarl ir and<br>gar ar achdo aenolin pe 214<br>felori a lan, cu neuronhich<br>Mokant biltina nurod<br>Jgdytinin vardas povarde<br>doketoje adresas:<br>aykaitos Databravimas:<br>skotna suma mėn. pradžia<br>viskašnota už 2025 m. Va<br>tątidomas ugdynas | etini jataiga "Skaitiis"<br>Lanton parente lanis tai<br>irrit aansettele aneskele<br>Piete zalatte, Linten av<br>oka neutene volan (14 Linten)<br>vati mokétojo ir jimo<br>tai 15,00<br>strio tetn<br><u>Men</u><br>1,00<br>Sumokéta 2025 m.<br>Kozenokata 2025 m.                                                                                                    | ourienzes (. 18 Sund<br>e saturi per ekstom<br>nater treinenz, R-kin<br>moner Anetin archan<br>inner Anetin archan<br>kox kender<br>jinsig<br>kohos<br>kohos<br>15,00<br>Vasaria min<br>Naneta min                                                                                                    | PRANESIMAS<br>bask one-meta baske iow owika o<br>ine hankinostrate,<br>ut taobie počestover periodnosti<br>his 191664421-Villeinan vailog<br>"Somja"<br>Suma<br>15,00 -15,00              | e naimin Instită<br>e No stance (722)<br>e<br>ir jaunimo<br>Lengvata<br>0,00          | . all SEA anemara harke (ne socias a enderstus) numbran e socians. Es<br>O areminatares.<br>Grupi:           |
| ievojas 300035837 Biadž<br>ie nes iras artis somolor. Al<br>artas allos achodant ir san<br>artas par acho amolio por 14<br>telent a lan, ca neurophych<br>Mokant biltina nurod<br>Jędytisie vardas povada<br>doketuje adresas<br>ieketus parai mėn. pradžia<br>vokadžuota už 2025 m. Va<br>spildomas ugdymas                                                           | etinė jataiga "Skaitilis"<br>Lentom roterato lasis rai<br>terit aussettinė aussiklio<br>Evens noikus Lannes aus<br>eks. meteme noieti į Al La<br>yrfi mokėtojo ir įmo<br>strio teiti<br>15,00<br>strio teiti<br>1,00<br>Sumokėta 2025 m.<br>Koregusta 2025 m.                                                                                                    | neniment or okiom<br>nate tochon John<br>hor both sector<br>kox keda<br>both sector<br>kobe<br>tochon<br>both<br>tochon<br>tochon<br>toch | PRANESIMAS<br>back one-nets back for mode a<br>incheolitosimic,<br>at table astronome paralement<br>in 191664421-Villeinen vaileg<br>"Semja"<br>Suma<br>15,00<br>-15,00<br>15,00<br>15,00 | e nationa brastoù<br>e ber etnene PER<br>e<br>is jannimo<br>Lengouta<br>0,00          | 1. all SER anomare lanks for moles a redeated modern e achere <b>E</b> r<br><i>O commutatore</i><br>Grupe:   |

### 1. Jei naudojatės Luminor banku:

- 1.1 Pasirinkite skiltį Mokėjimai;
- 1.2 Pasirinkite skiltį **Už paslaugas** (jeigu jungiatės telefonu, spauskite nuorodą **Pilna versija**, tada matysite šį pasirinkimą);
- 1.3 Pasirinkite paslaugos tiekėją ir įveskite **įmokos kodą 41571**, paieška pateiks **BĮ** "**Skaitlio"** profilį;
- 1.4 Įveskite **mokėtojo kodą** (vaiko mokėtojo kodas, kuris yra nurodytas mokėjimo kvite (a)) ir **sumą** (taip pat nurodyta kvite (c));
- 1.5 Varnelės ant mokėjimo už kitą asmenį nežymėkite;
- 1.6 Po to galite išsaugoti ir sukurti ruošinį;
- 1.7 Atlikite mokėjimą

### 2. Jei naudojatės Swedbank banku:

2.1 Pasirinkite skiltį **Kasdienės paslaugos**, mokėjimų stulpelyje spauskite **įmokos ir mokėjimų** krepšelis;

2.2 Pasirinkite mokėjimai su įmokos kodu;

2.3 Įveskite **įmokos kodą 41571**, paieška pateiks eilutę: neformaliojo ugdymo įstaigos **Biudžetinė įstaiga "Skaitlis"** 

2.4 Šiame žingsnyje sukurkite **mokėjimų ruošinį** ir iš savo ruošinių sąrašo galėsite kiekvieną mėnesį daryti pavedimą.

2.5 Atsidarius ruošinį, įveskite **mokėtojo kodą** (vaiko mokėtojo kodas, kuris yra nurodytas mokėjimo kvite (a)), **atsiskaitymo periodą** (nurodytas kvite (b)), **sumą** (nurodyta (c)) ir pasirenkate **atlikti mokėjimą**.

### 3. Jei naudojatės SEB banku:

- 3.1 Pasirinkite skiltį Mokėjimai;
- 3.2 Suraskite Įmokų ir mokesčių skiltį;
- 3.3 Įveskite **įmokos kodą 41571** ir pasirinkite neformaliojo ugdymo įstaigos, spauskite **naujas mokėjimas**;
- 3.4 Įvedus savo duomenis, uždėkite varnelę ant Neformaliojo ugdymo įstaigos ir įveskite mokėtojo kodą (vaiko mokėtojo kodas, kuris yra nurodytas mokėjimo kvite (a)), atsiskaitymo laikotarpį (nurodytas kvite (b)), sumą (nurodyta kvite (b)).
- 3.5 Šiame etape galite sukurti ruošinį bei nustatyti automatinį nuskaitymą

### Apmokėti taip pat galima:

- 4. Naudojant e-sąskaitą (e-sąskaitą galima užsisakyti ir sudaryti automatinio apmokėjimo sutartį per elektroninę bankininkystę);
- 5. Per UAB "Viena sąskaita";
- 6. Lietuvos spaudos kioskuose;
- 7. R-kiosk ženklu pažymėtose parduotuvėse;
- 8. Visuose PERLO terminaluose

### Tiesioginio nuskaitymo užsakymas per Swedbank ir Luminor

#### Swedbank E. sąskaitos užsakymas

- 1. Prisijunkite prie Swedbank interneto banko. Tai galite atlikti naudojant šią nuorodą: https://www.swedbank.lt/
- 2. Pasirinkite Kasdienės paslaugos → E.sąskaitos

| Swed                                                            | bank                                                                      | Privatiem                     | s 🗸                                                                                                    |                                                                                                    |                                                                                                    |                                               |                              |                                                                |      |
|-----------------------------------------------------------------|---------------------------------------------------------------------------|-------------------------------|----------------------------------------------------------------------------------------------------|----------------------------------------------------------------------------------------------------|----------------------------------------------------------------------------------------------------|-----------------------------------------------|------------------------------|----------------------------------------------------------------|------|
| â                                                               | *                                                                         | Kasdienės pasla               | ugos Kortele                                                                                                    | ės Paskolos,                                                                                                    | lizingas Taup                                                                                                    | oymas, Investavimas                           | Pensija                      | Draudimas                                                      | Q    |
| Sąska<br>Mano<br>Apžva<br>Sąska<br>Likutis<br>Pridėti<br>Paslau | kaitos in<br>biudžetas<br>Iga<br>itos išrašas<br>kitų bankų<br>igų planai | <b>formacija</b><br>sąskaitas | Mokėjimai<br>Naujas pervedimas<br>Vietiniai mokėjimai<br>Mokėjimų sąrašas<br>Tarptautiniai mokėjin<br>Įeinantys tarptautinia<br>mokėjimai<br>Įmokos<br>Įmokų ir mokėjimų ki<br>Periodiniai pervedim<br>E. sąskaitos<br>Mokėjimų ruošiniai<br>Mokėjimų istorija<br>Valiutos konvertavim<br>Mokėjimo pavedimai | E. bar<br>Išmanioj<br>Pranešii<br>Sąskaito<br>Sąskaito<br>Sąskaito<br>Praisijung<br>ii Elektron<br>Mokėjim<br>nustatyr<br>ai | Ikininkystė<br>ji programėlė<br>mų centras / SMS<br>os likutis telefonu<br>gimo priemonės ir<br>as<br>inis spaudas<br>no limitai ir naudoto<br>nai | <mark>E. pasl</mark><br>E. paslau<br>Pažyma ( | augos<br>gos<br>deklaravimui | Dokumentų valdy<br>Dokumentų pasirašymas<br>Dokumentų įkėlimas | rmas |

3. Pasirinkite Užsisakyti E.sąskaitą

#### E. sąskaitos

Gautos e. sąskaitos

# E. sąskaitos – tai sumanus ir paprastas būdas tvarkyti sąskaitas už kasdienes paslaugas

- Tvarkinga: visos Jūsų sąskaitos vienoje vietoje interneto banke.
- Nemokama: jei naudojate "Swedbank" Paslaugų planą, e. sąskaitos apmokėjimai Jums nekainuos papildomai.

E. sąskaitų archyvas

- Patogu: e. sąskaitos gali būti apmokamos automatiškai.
- Visuomet laiku: galite užsisakyti nemokamus pranešimus apie e. sąskaitų būseną.
- Ekologiška: e. sąskaitos visiškai pakeičia popierines.

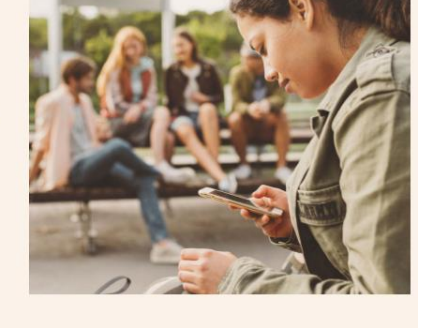

E. saskaitos, apmokamos savarankiškai

Prašymai ir sutartys

- 4. Pasirinkite:
  - 4.1. E.sąskaitų siuntėjas Biudžetinė įstaiga "Skaitlis" (ugdymo ir maitinimo paslaugos);
  - 4.2. Mokėtojo kodas kvite nurodytas devinženklis skaičius;
  - 4.3. Spauskite Toliau

| Jžsisakyti e. sąskaitą ir sudaryti automatinio mokėjimo sutartį |                                                 |                  |  |  |  |  |
|-----------------------------------------------------------------|-------------------------------------------------|------------------|--|--|--|--|
| 1<br>Užsisakyti e. sąskaitą                                     | 2<br>Pasirinkti apmokėjimo būdą                 | 3<br>Patvirtinti |  |  |  |  |
| informacija aple e. sąskaltų sluntėją                           |                                                 |                  |  |  |  |  |
| E. sąskaitų siuntėjas 🌘                                         | BIUDŽETINĖ ĮSTAIGA SKAITLIS (UGDYMO IR MAITINII |                  |  |  |  |  |
| Mokėtojo koda                                                   | 8                                               |                  |  |  |  |  |
| E. sąskaltos prašymo Informacija                                |                                                 |                  |  |  |  |  |
| E. sąskaitos gavėjas 🌘                                          | 🕽 🔴 Gausiu aš  Gaus kitas asmuo                 |                  |  |  |  |  |
| E. sąskaitos tipas 🌘                                            | 🕽 🛑 Pilna e. sąskaita 📄 Dalinė e. sąskaita      |                  |  |  |  |  |
| E. sąskaltos užsakovo kontaktinė informacij                     | la                                              |                  |  |  |  |  |
| Telefona                                                        | 15                                              |                  |  |  |  |  |
| El. pašta                                                       | 18                                              |                  |  |  |  |  |
| « Atgal                                                         |                                                 | Toliau »         |  |  |  |  |

- 5. Pasirinkite kokį naudosite apmokėjimo metodą
  - 5.1. Pasirinkus Mokėsite automatiškai NE. Gautą E. sąskaitą reikės apmokėti rankiniu būdu

| Užsisakyti e. sąskaitą ir suda      | ryti automatinio mokėjimo suta | rtį         |
|-------------------------------------|--------------------------------|-------------|
| 0                                   | 2                              | 3           |
| Užsisakyti e. sąskaitą              | Pasirinkti apmokėjimo būdą     | Patvirtinti |
| E. sąskaitos apmokėjimo informacija |                                |             |
| Mokėsite automatiši                 | kai 🔵 Taip 🔘 Ne                |             |
| E. sąskaitos pateikimo sąska        | ita                            |             |
| « Atgal                             |                                | Toliau »    |

5.2. Pasirinkus Mokėsite automatiškai – **TAIP**. Pagal Jūsų pasirinktą automatinio apmokėjimo būdą priklausys kada bus apmokėta E. sąskaita.

| Užsisakyti e. sąskaitą ir sudaryti automatinio mokėjimo sutartį |                                                                                                    |             |  |  |  |  |  |  |  |
|-----------------------------------------------------------------|----------------------------------------------------------------------------------------------------|-------------|--|--|--|--|--|--|--|
| <b>Ø</b>                                                        | 2                                                                                                    | 3           |  |  |  |  |  |  |  |
| Užsisakyti e. sąskaitą                                          | Pasirinkti apmokėjimo būdą                                                                                                    | Patvirtinti |  |  |  |  |  |  |  |
| E. sąskaitos apmokėjimo informacija                             |                                                                                                    |             |  |  |  |  |  |  |  |
| Mokėsite automatiš                                              | kai 🔘 Taip 🗌 Ne                                                                                                    |             |  |  |  |  |  |  |  |
| E. sąskaitos pateikimo ir apmokėjimo sąska                      | aita                                                                                                    |             |  |  |  |  |  |  |  |
| Mokėjimo diena                                                  | <ul> <li>E. sąskaitoje nurodyto mokėjimo termino diena</li> <li>E. sąskaitoje nurodyto mokėjimo termino diena</li> <li>2 dienos po e. sąskaitos pateikimo</li> <li>2 dienos iki e. sąskaitoje nurodyto mokėjimo termino</li> </ul> |             |  |  |  |  |  |  |  |
| « Atgal                                                         |                                                                                                    | Toliau »    |  |  |  |  |  |  |  |

### 6. Patvirtinkite e. sąskaitos gavimą

|                                                                                                    | <b>⊘</b>                                                                                                    | 3                                                           |
|----------------------------------------------------------------------------------------------------|----------------------------------------------------------------------------------------------------|-------------------------------------------------------------|
| Užsisakyti e. sąskaitą                                                                                                    | Pasirinkti apmokėjimo būdą                                                                                        | Patvirtinti                                                 |
| skaitos užsakymo informacija                                                                                                    |                                                                                                    |                                                             |
| E. sąskaitų siuntėjas                                                                                                    | BIUDŽETINĖ ĮSTAIGA SKAITLIS (UGDYMO IR MAITINIMO PASL                                                             | AUGOS)                                                      |
| E. sąskaitų siuntėjo juridinio asmens kodas                                                                                        | 300035837                                                                                                    |                                                             |
| Mokėtojo kodas                                                                                                    |                                                                                                    |                                                             |
| E. sąskaitos tipas                                                                                                    | Pilna e. sąskaita                                                                                                 |                                                             |
| E. sąskaitos pateikimo ir apmokėjimo sąskaita                                                                                      |                                                                                                    |                                                             |
| Vardas, pavardė                                                                                                    |                                                                                                    |                                                             |
| Asmens kodas                                                                                                    |                                                                                                    |                                                             |
| Telefonas                                                                                                    |                                                                                                    |                                                             |
| El. paštas                                                                                                    |                                                                                                    |                                                             |
| skaitos automatinio mokėjimo sutarties                                                                                             | nformacija                                                                                                    |                                                             |
| Sutarties pavadinimas                                                                                                    | BIUDŽETINĖ ĮSTAIGA SKAITLIS (UGDYMO IR M                                                                          |                                                             |
| Dalinis lėšų iš sąskaitos nurašymas                                                                                                |                                                                                                    |                                                             |
| Mokėjimo diena                                                                                                    |                                                                                                    |                                                             |
| Mėnesio limitas                                                                                                    |                                                                                                    |                                                             |
| Galioja nuo                                                                                                    |                                                                                                    |                                                             |
| Galioja iki                                                                                                    |                                                                                                    |                                                             |
| Dienų, skirtų apmokėjimo vykdymui, skaičius                                                                                        |                                                                                                    |                                                             |
| e perskaityti visą žemiau nurodytuose dokumentuose esančia ir                                                                      | formacija:                                                                                                    |                                                             |
| atvirtinu, kad perskaičiau, supratau ir sutinku su aukščia                                                                         | u pateikta informacija bei šiais dokumentais:                                                                     |                                                             |
| E. sąskaitos prašymas                                                                                                    |                                                                                                    |                                                             |
| E. SĄSKAITOS AUTOMATINIO APMOKĖJIMO SUTARI                                                                                         | IS                                                                                                    |                                                             |
| -<br>atvirtinu, kad aukščiau nurodyto paslaugų teikėjo pateik<br>Ida gali būti atšaukti nutraukiant šią sutartį.                   | u e. sąskaitų automatiniai mokėjimai ateityje būtų vykdomi be                                                     | papildomo patvirtinimo. Automatiniai mokėjimai be           |
| kščiau nurodytos sąlygos yra saugomos ir jas visada bus galim<br>tarčių sąlygos"). Sutartis bus pradėta vykdyti jos pasirašymo die | a rasti "Swedbank", AB tinklalapyje internete www.swedbank.lt (šiuo meti<br>ną (jei Sutartyje nenumatyta kitaip). | u šie dokumentai gali būti surasti meniu laukelyje "Bendros |

### Swedbank E. sąskaitos atsisakymas

- 1. Prisijunkite prie Swedbank interneto banko;
- 2. Pasirinkite Kasdienės paslaugos → E.sąskaitos

| Swed                                                            | bank                                         | Privatiems                             | · <b>~</b>                                                                                                    |                                                                                                    |                                                                      |                                                                                                    |                                                    |                                    |                              |                                                                |      |
|-----------------------------------------------------------------|----------------------------------------------|----------------------------------------|----------------------------------------------------------------------------------------------------|----------------------------------------------------------------------------------------------------|----------------------------------------------------------------------|----------------------------------------------------------------------------------------------------|----------------------------------------------------|------------------------------------|------------------------------|----------------------------------------------------------------|------|
| *                                                               | *                                            | Kasdienės pasla                        | ugos                                                                                                    | gos Kortelės Paskolos, lizingas Taupymas, Investavi                                                                                                    |                                                                      | vestavimas                                                                                                    | Pensija                                            | Draudimas                          | Q                            |                                                                |      |
| Sąska<br>Mano<br>Apžva<br>Sąska<br>Likutis<br>Pridėti<br>Paslau | kitų bank<br>Iga<br>itos išraša<br>kitų bank | n <b>formacija</b><br>s<br>ų sąskaitas | Mok<br>Nauja<br>Vietin<br>Moké<br>Tarpt<br>Įeinar<br>moké<br>Įmoke<br>Perio<br>E. są<br>Moké<br>Valiut<br>Moké | kėjimai<br>is pervedimas<br>iai mokėjimai<br>imu sąrašas<br>autiniai mokėjimai<br>imai<br>imai<br>yts tarptautiniai<br>jimai<br>s<br>s<br>di mokėjimų krepšelis<br>diniai pervedimai<br>skaitos<br>jimų istorija<br>os konvertavimas<br>jimo pavedimai | E. L<br>Išma<br>Pran<br>Sąsł<br>Prisi<br>saug<br>Elek<br>Mok<br>nust | bankininkys<br>nioji programėli<br>nešimų centras /<br>kaltos likutis tele<br>jungimo priemor<br>jumas<br>troninis spaudas<br>ėjimo limitai ir nr<br>atymai | sté<br>è<br>SMS<br>donu<br>nes ir<br>s<br>audotojo | E. paslau<br>E. paslau<br>Pažyma o | augos<br>gos<br>Jeklaravimui | Dokumentų valdy<br>Dokumentų pasirašymas<br>Dokumentų įkėlimas | ımas |

- 3. Pasirinkite lauką Prašymai ir sutartys.
- 4. E. sąskaitą galite nutraukti dviem būdais. Nutraukti jau gautą E. sąskaitą arba užpildyti atsisakymo formą. (Pildant atsisakymo formą lauke E. sąskaitos gavimo atsisakymas pasirinkite Užpildykite prašymą ir atlikite 4.2 ir 4.3. punktuose nurodytus veiksmus).

Jau gautos e. sąskaitos atsisakymas

4.1. Lauke Prašymai ir sutartys pasirinkite Jums atsiųstą E. sąskaitą → Nutraukti.

| Prašymo informacija                        |                                                                             |      |
|--------------------------------------------|-----------------------------------------------------------------------------|------|
| E. sąskaitų siuntėji                       | as Biudžetinių įstaigų buhalterinė apskaita (ugdymo ir maitinimo paslaugos) | JF 🥐 |
| E. sąskaitų siuntėjo juridinio asmens koda | as                                                                          |      |
| Mokétojo koda                              | as                                                                          |      |
| E.sąskaitos tipa                           | as Pilna e. sąskaita                                                        |      |
| E.sąskaitos pateikimo sąskai               | ta                                                                          |      |
| E. sąskaitos gavėja                        | as                                                                          |      |
| Asmens koda                                | as :                                                                        |      |
| Telefona                                   | as ·                                                                        |      |
| El. pašta                                  | as                                                                          |      |
| Prašymo pateikimo data ir laika            | as 2021-01-31 20:40:11                                                      |      |
| Prašymo tipa                               | as Užsakymas                                                                |      |
| Prašymų istori                             | ija Peržiūrėti                                                              |      |
| « Atgal                                    | Nutraukti Užsisakyti automatinį mokėji                                      | mą   |

4.2. Įveskite E. sąskaitos siuntėjas - Biudžetinių įstaigų buhalterinė apskaita (ugdymo ir maitinimo paslaugos)

Mokėtojo kodas – kvite nurodytas devinženklis skaičius Spauskite Toliau

### Atsisakyti e. sąskaitų gavimo

| 1<br>Atsisakyti e. sąskaitos          |                                                        | Patvirtinti |
|---------------------------------------|--------------------------------------------------------|-------------|
| Informacija apie e. sąskaitų siuntėją |                                                        |             |
| E. sąskaitų siuntėjas 👩               | Biudžetinių įstaigų buhalterinė apskaita (ugdymo ir ma |             |
| Mokėtojo kodas                        |                                                        |             |
| E. sąskaitos gavėjo informacija       |                                                        |             |
|                                       |                                                        |             |
| Telefonas                             |                                                        |             |
| EI. paštas                            |                                                        |             |
| « Atgal                               |                                                        | Toliau »    |

### 4.3. Spauskite Patvirtinti

### Atsisakyti e. sąskaitų gavimo

| Atsisakyti e. saskaitos                     | Patvirtinti                                                              |
|---------------------------------------------|--------------------------------------------------------------------------|
|                                             |                                                                          |
| E. sąskaitos gavimo atsisakymo duomenys     |                                                                          |
| E. sąskaitų siuntėjas                       | Biudžetinių įstaigų buhalterinė apskaita (ugdymo ir maitinimo paslaugos) |
| E. sąskaitų siuntėjo juridinio asmens kodas | 300035837                                                                |
| Mokėtojo kodas                              |                                                                          |
| E. sąskaitos tipas                          | Pilna e. sąskaita                                                        |
| E. sąskaitos pateikimo sąskaita             |                                                                          |
| Vardas, pavardė                             |                                                                          |
| Asmens kodas                                |                                                                          |
| Telefonas                                   |                                                                          |
| El. paštas                                  |                                                                          |
| « Atgal                                     | Patvirtinti »                                                            |

| Luminor                    | Sąskaitos/Kortelės              | Mokėjimai               | Paskolos     | Taupymas/Investa    | vimas Paraiškos             | M.bankas          | El.paslaugos                    |
|----------------------------|---------------------------------|-------------------------|--------------|---------------------|-----------------------------|-------------------|---------------------------------|
| A Pradžia                  |                                 |                         |              |                     |                             |                   |                                 |
|                            | ┥ Dėmesi                        | io!                     |              |                     |                             |                   |                                 |
| 로) Greitasis meniu         | Banko sąskaitos                 |                         |              |                     |                             |                   |                                 |
| Paslaugų krepšeliai        | Mokėjimo 🔶 Sąskaita<br>kortelės | а                       | ≎ Valiuta    | Kredito<br>dydis Ga | zervuota ∕ ≎<br>aunama suma | Nuosavos<br>lėšos | ≎ Likutis ≎<br>(Likutis<br>EUR) |
| Pervedimas eurais          |                                 |                         |              |                     |                             |                   |                                 |
| Mokėjimas už paslaugas     |                                 |                         |              |                     |                             |                   |                                 |
| Pervedimas į savo sąskaitą |                                 |                         |              |                     |                             |                   |                                 |
| Mano ruošiniai             | Sąskaitos išrašas               |                         |              |                     |                             |                   |                                 |
| E. sąskaitos               | Pasirinkite sąskaitą            | 1                       |              | $\sim$              |                             | $\sim$            |                                 |
| Mokėjimo kortelės          | Laikotarpis                     | <ul> <li>šia</li> </ul> | andien 🔘 pra | aėjęs mėnuo 🔘 šis   | mėnuo                       |                   |                                 |
|                            |                                 |                         |              |                     |                             |                   | Rodyti                          |

## Luminor E. sąskaitos užsakymas

| Luminor                                                                                                | Sąskaitos/Kortelės M | okėjimai Paskolos | Taupymas/Investavimas | Paraiškos    | M.bankas | El.paslaugos |
|----------------------------------------------------------------------------------------------------|----------------------|-------------------|-----------------------|--------------|----------|--------------|
| A Mokėjimai E. sąskaitos                                                                               | Mano e. sąskaitos    |                   |                       |              |          |              |
|                                                                                                    |                      |                   |                       |              |          |              |
|                                                                                                    | E. SĄSKAITOS         |                   |                       |              |          |              |
|                                                                                                    | leškoti              | Aktualus          |                       | $\checkmark$ |          |              |
| MOKĖJIMAI                                                                                              | Būklė                | Visi              |                       | $\sim$       |          |              |
| Pervedimas eurais<br>Už paslaugas<br>Pervedimas į savo sąskaitą                                        |                      | Rodyti            |                       |              |          |              |
| Pervedimas kita valiuta<br>Mano ruošiniai<br>Mokėjimų sąrašas                                          | Apmokėti pažymėtus   |                   |                       |              |          |              |
| E. SĄSKAITOS <ul> <li>Mano e. sąskaitos</li> <li>Prašymai</li> <li>Automatiniai apmokėjimai</li> </ul> |                      |                   |                       |              |          |              |

# E. SĄSKAITŲ UŽSAKYMAI

| leškoti |   |                    | Užsakymas | 5                            | $\sim$ | $\checkmark$ |                             |   |          |
|---------|---|--------------------|-----------|------------------------------|--------|--------------|-----------------------------|---|----------|
|         |   |                    | Rodyti    |                              |        |              |                             |   |          |
| Naujas  |   |                    |           |                              |        |              |                             |   |          |
| Data    | ÷ | Paslaugos teikėjas | ¢         | Mokėtojo kodas $\hat{\circ}$ | Tipas  | \$           | Mokėjimas už<br>kitą asmenj | ~ | Veiksmas |
|         |   |                    |           |                              |        |              |                             |   |          |
| Naujas  |   |                    |           |                              |        |              |                             |   |          |

| Sąskaitos numeris *               |                                                                                                    |
|-----------------------------------|----------------------------------------------------------------------------------------------------|
| Paslaugos teikėjas *              | BIUDŽETINĖ ĮSTAIGA SKAITLIS (UGDYMO IR MAITININ 🔍                                                              |
| Mokėtojo kodas / Mokėtojo kodas * |                                                                                                    |
|                                   | Mokėjimas už kitą asmenį                                                                                       |
| ļspėjimai                         |                                                                                                    |
|                                   | ļspējimai siunčiami gavus naują e. sąskaitą ir e. sąskaitos apmokējimo<br>dieną, jei sąskaita nebuvo apmokēta. |
| Informuoti per                    | El. paštu                                                                                                    |

Šiuo prašymu (toliau – Prašymas), prašau jame nurodytu e. sąskaitos pateikimo adresu, interneto Banke ir/ar, esant galimybei, kitais elektroniniais kanalaispateikti e. sąskaitas, atitinkančias Prašyme nurodytą e. sąskaitos informaciją. Suprantu, kad šios paslaugos teikimas yra susijęs su asmens duomenų tvarkymu, kurį atlieka Bankas ir duomenų tvarkytojai, dalyvaujantys teikiant pasirinktą paslaugą.

Pasirašydamas šį dokumentą, patvirtinu, kad esu informuotas apie bendras asmens duomenų tvarkymo sąlygas, numatytas Luminor Privatumo politikoje ir Duomenų saugojimo politikoje, kurias galima rasti: <u>https://www.luminor.lt/lt/privatumo-</u> <u>politika</u>, apie duomenų tvarkymo tikslus bei teisinį pagrindą, taip pat apie asmens duomenų tvarkytojus, asmens duomenų gavėjus ir naudojimąsi duomenų subjekto teisėmis bei atitinkamas sąlygas ir sąvokas. Luminor Duomenų saugojimo politikoje yra apibrėžtas terminas, kurį bus saugomi Kliento asmens duomenys.

Šio dokumento pagrindu tvarkomų asmens duomenų valdytojas yra Luminor Bank AS, registracijos kodas 11315936, adresas Liivalaia 45, 10145, Talinas, Estija, veikiantis per Luminor Bank AS Lietuvos skyrių, įmonės kodas 304870069, adresas Konstitucijos pr. 21A, 03601 Vilnius, Lietuva.

Pateikus prašymą el. paštu <u>dataprotectionLT@luminorgroup.com</u>, Banko Duomenų apsaugos pareigūnas suteiks papildomos informacijos apie jūsų asmens duomenų tvarkymą pagal šį dokumentą ir padės apginti jūsų teises.

Patvirtinu, kad asmenų, kurie nėra Klientas, šiame dokumente pateikti asmens duomenys yra gauti teisėtai ir, kad turiu teisę atskleisti šiuos asmens duomenis Bankui pasirinktos paslaugos teikimo tikslais. Patvirtinu ir užtikrinu, kad šiems asmenims yra žinoma, kad jų asmens duomenis tvarko Bankas, ir jie dėl tokio asmens duomenų tvarkymo sutiko arba teisiškai sutarė. Patvirtinu, kad šie asmenys buvo supažindinti su Luminor Privatumo politika <u>https://www.luminor.lt/lt/privatumo-politika</u>. Jei šį dokumentą pasirašo Kliento atstovas(-ė), atstovas(-ė) supranta, kad jo(-s) asmens duomenis Bankas tvarko Luminor Privatumo politikoje ir Duomenų saugojimo politikoje nustatyta tvarka, kurias galima rasti <u>https://www.luminor.lt</u>/lt/privatumo-politika.

Patvirtinu, jog susipažinau ir sutinku, kad šalių santykiams papildomai taikomos <u>Luminor paslaugų teikimo bendrosios</u> <u>taisyklės, Mokėjimo paslaugų teikimo sąlygos</u> ir Banko patvirtinti paslaugų ir operacijų įkainiai, kurie yra neatskiriama Prašymo dalis ir kurių pakeitimai ir papildymai skelbiami viešai Banko interneto svetainėje <u>www.luminor.lt</u>. Atvykęs į bet kurį Banko padalinį turiu teisę gauti spausdintus Luminor paslaugų teikimo bendrųjų taisyklių, Mokėjimo paslaugų teikimo sąlygų ir Kainyno egzempliorius.

Perspėjimas: jei pageidaujate, kad gautos e. sąskaitos būtų apmokamos automatiškai, patvirtinę Prašymą nustatykite automatinį apmokėjimą pasirinkę meniu punktą "Automatiniai apmokėjimai"

#### Patvirtinti

# PRAŠYMAS PATEIKTI E. SĄSKAITĄ

Sąskaitos numeris

Paslaugos teikėjas

BIUDŽETINĖ ĮSTAIGA SKAITLIS (UGDYMO IR MAITINIMO PASLAUGOS)

Pasirašyti

Atgal

<

Mokėtojo kodas / Mokėtojo kodas

Slaptažodžių generatoriaus kodas

# E. SĄSKAITŲ UŽSAKYMAI

| leškoti    |                                               | Užsak<br>Rođ                   | Užsakymas<br>Rodyti |                |           |   | /                           |   |          |
|------------|-----------------------------------------------|--------------------------------|---------------------|----------------|-----------|---|-----------------------------|---|----------|
| Naujas     |                                               |                                |                     |                |           |   |                             |   |          |
| Data       | ♀ Paslaugos te                                | ikėjas                         | 0                   | Mokėtojo kodas | Tipas     | ¢ | Mokėjimas už<br>kitą asmenį | ÷ | Veiksmas |
| 2022.02.14 | biudžetinė į<br>Skaitlis (ugi<br>Maitinimo P/ | staiga<br>Dymo ir<br>Aslaugos) |                     |                | Užsakymas |   |                             |   | Q, 🛃 🔀   |
|            |                                               |                                |                     |                |           |   |                             |   |          |

## E. SĄSKAITOS ATSISAKYMAS

 Paslaugos teikėjas
 BIUDŽETINĖ ĮSTAIGA SKAITLIS (UGDYMO IR MAITINIMO PASLAUGOS)

 Mokėtojo kodas / Mokėtojo kodas
 Paslaugos teikėjas

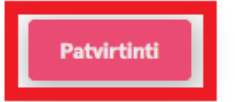